## 學習吧-登入方式(學生版)

- 1. 學習吧網址:<u>https://www.learnmode.net/</u>
- 2. 右上角點選「登入」

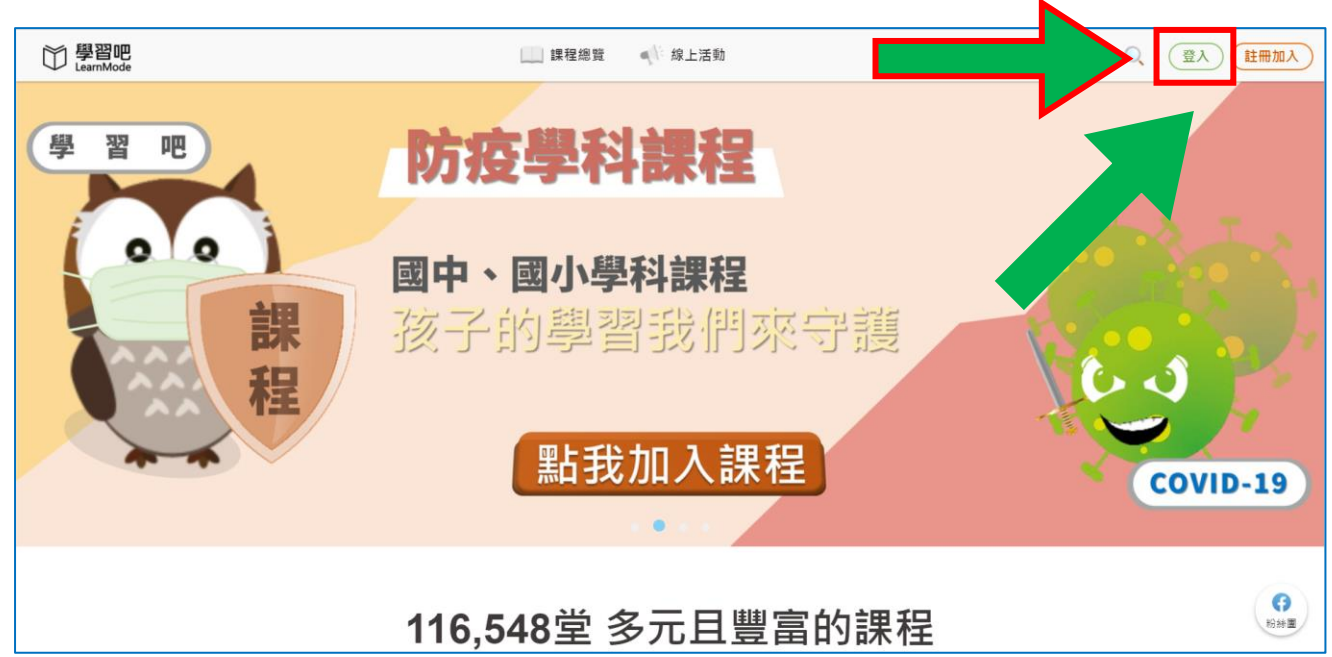

3. 選擇教育雲端帳號(小豆苗)

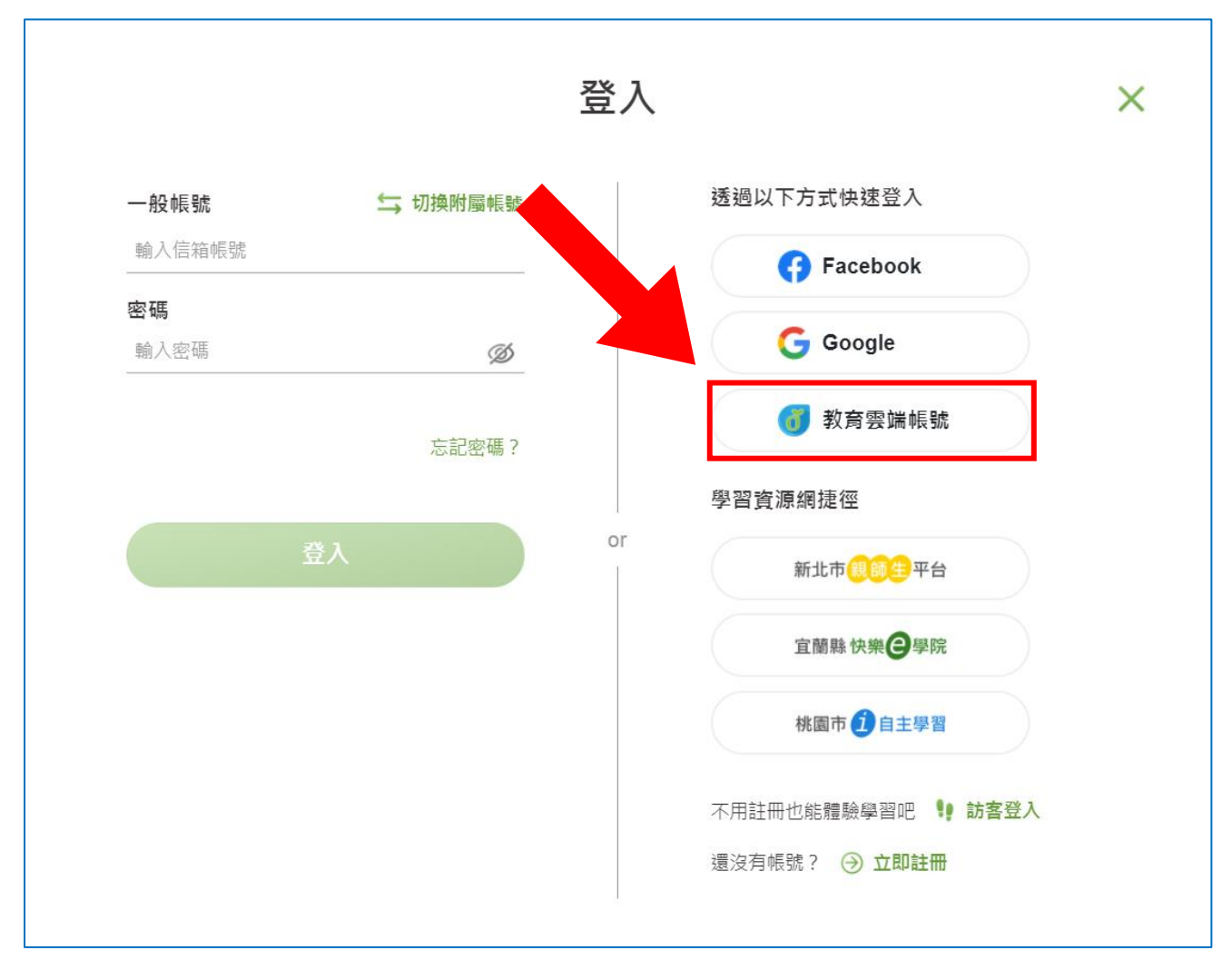

4. 選擇「使用縣市帳號登入」

| 學習吧                       |              |  |  |  |  |  |  |
|---------------------------|--------------|--|--|--|--|--|--|
| 以教育雲端帳號登入使用 學習吧 所提供的服務    |              |  |  |  |  |  |  |
| 1 account                 | @mail.edu.tw |  |  |  |  |  |  |
| 確定                        |              |  |  |  |  |  |  |
| <b>六記</b> 教育雲端帳號 忘記教育雲端密碼 |              |  |  |  |  |  |  |
| 申請教育雲端帳號                  |              |  |  |  |  |  |  |
| 使用縣市帳號登入                  |              |  |  |  |  |  |  |

## 5. 選擇桃園市

| 縣市帳號登入                                |                                 |                                         |                                                                                                    |         | ×                  |
|---------------------------------------|---------------------------------|-----------------------------------------|----------------------------------------------------------------------------------------------------|---------|--------------------|
| 基隆市                                   | 至北市                             | <b>新</b> 北市                             | 桃園市                                                                                                    | 新竹路     | <b>()</b> 新竹市      |
| <b>●</b> 前来站                          | 委中市<br>要中市                      | 高田 南田                                   | 2 8 (C 23)                                                                                                    | (1) 第林政 | 2000 HE 40 IS      |
| · · · · · · · · · · · · · · · · · · · | 夏<br>夏<br>夏<br>夏<br>夏<br>南<br>市 |                                         | <b>(() () ()() () ()()()() ()</b> | 40 M 1  | Planation 76 MM DA |
| <b>夏</b> 東話                           | ARTER AREA                      | (1) (1) (1) (1) (1) (1) (1) (1) (1) (1) | <b>(11)</b>                                                                                                    | RAB RAB |                    |
|                                       |                                 |                                         |                                                                                                    |         | 關閉                 |

6. 選擇「學生登入」

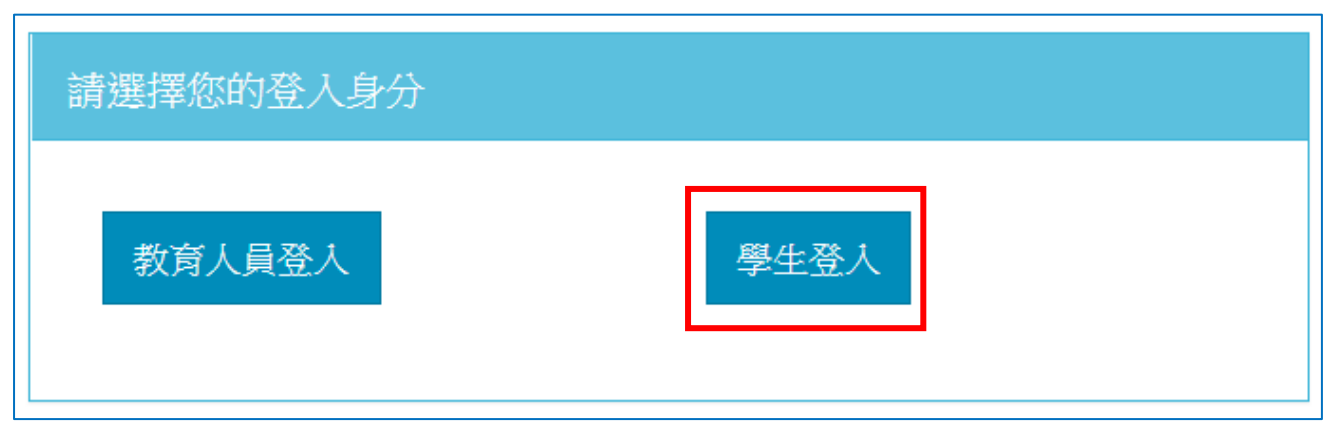

選擇「桃園區」→「建國國中」→「自己的身分證末4碼」→「出生年月日8碼」→「登入」
註:若帳號有問題,請到教務處找「資訊組長」

| А | 選擇「桃園區」                      |
|---|------------------------------|
| A |                              |
| 1 | 市立建國國中(034504) 	 選擇「建國國中」    |
| 1 | 身分證末四碼(例1234)                |
|   | 輸入密碼(預設為西元年生日共8碼,例如20090531) |

9. 若第一次登入者,可能會出現以下畫面,請按「我要建立帳號!」

| 歡迎您·您沒有教育雲端帳號! | ×       |
|----------------|---------|
|                | 長號!     |
|                | 我要建立帳號! |

## 10. 接下來會出現建立帳號的畫面

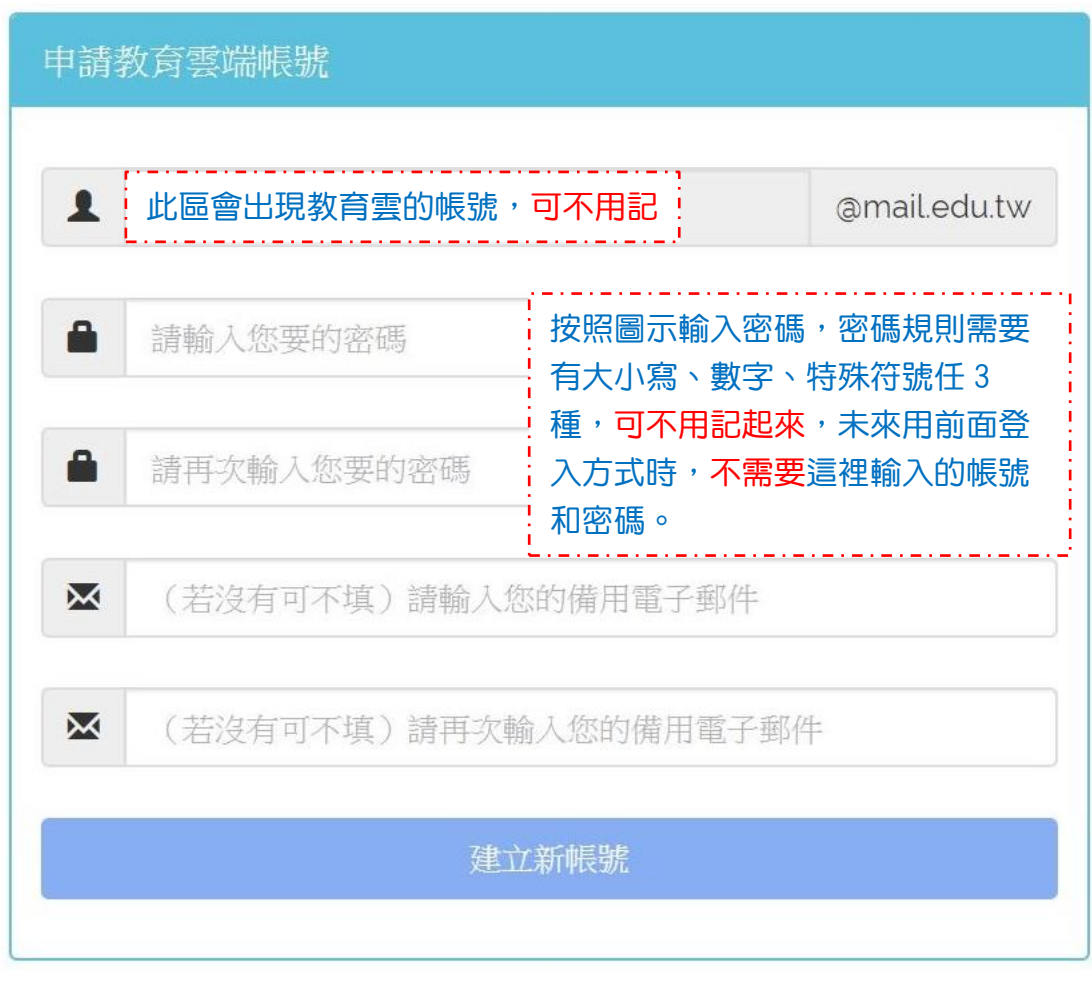

11. 建立後,接下來都按「確定」或「同意授權」即可。